## **BYOD – Mobility Print – Windows**

- 1. Connect to Wi-Fi networks Eduroam or UTGuest.
- 2. Navigate to <a href="https://rocketprint.utoledo.edu:9163/setup">https://rocketprint.utoledo.edu:9163/setup</a>
- 3. Select "Click this link" to install the client.
- 4. Run through the installation process by selecting "OK" or "Next".
  - a. Select your language.
  - b. Accept the Agreement.
  - c. On the Printer Selection page select "UniversityPrinter".
  - d. Enter in your UTAD username (i.e. jsmit5) and password.
  - e. Finish
- 5. When it's time to print, just print like you normally do. Be sure to select the "UniversityPrinter" when you print.

\*\*More information can be found at <a href="https://rocketprint.utoledo.edu:9163/setup">https://rocketprint.utoledo.edu:9163/setup</a>.

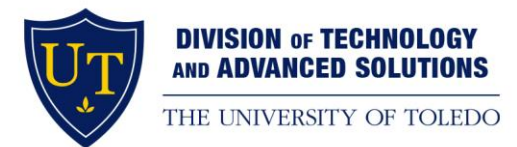